WIZDOMビューアと、GoogleEarth の共存について (Windows7用)

WIZDOMビューアと、GoogleEarthの両方がインストールされているPCで、 次のメッセージが表示され、WIZDOM正常に利用できなくなる場合があります。 (WIZDOMビューが起動しようとしているのに、GoogleEarthが起動しようとします。)

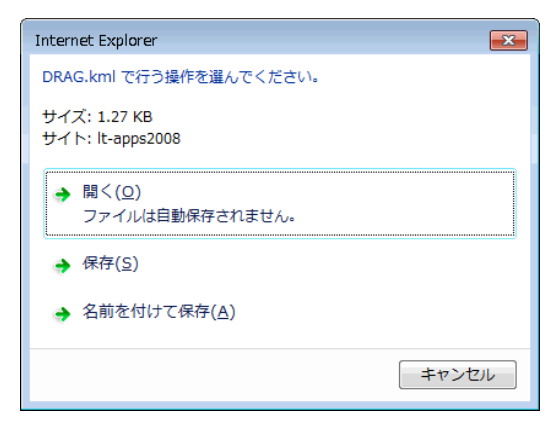

WIZDOMビューアとGoogleEarthは、kmlという拡張子が付いたファイルを開くための アプリケーションとしてシステムに登録されていますが、GoogleEarth が優先されている為です。 WIZDOMを利用するには、WIZDOMビューアを優先にする必要があります。

OSが、VISTA以降の場合次の操作を行い、回避して下さい。 ※KMLファイルをWIZDOMビューアに関連付けます。

スタートメニューから、「既定のプログラム」を開きます。

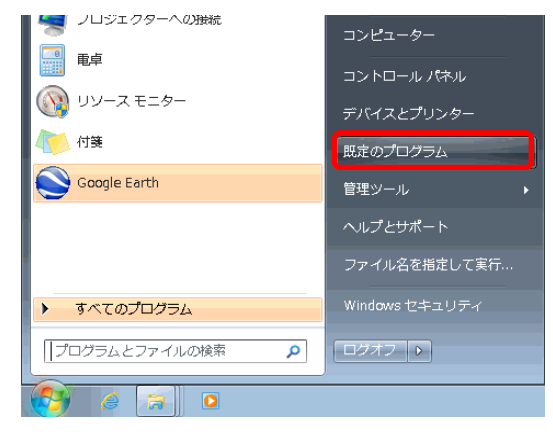

「ファイルの種類または…」をクリックします。

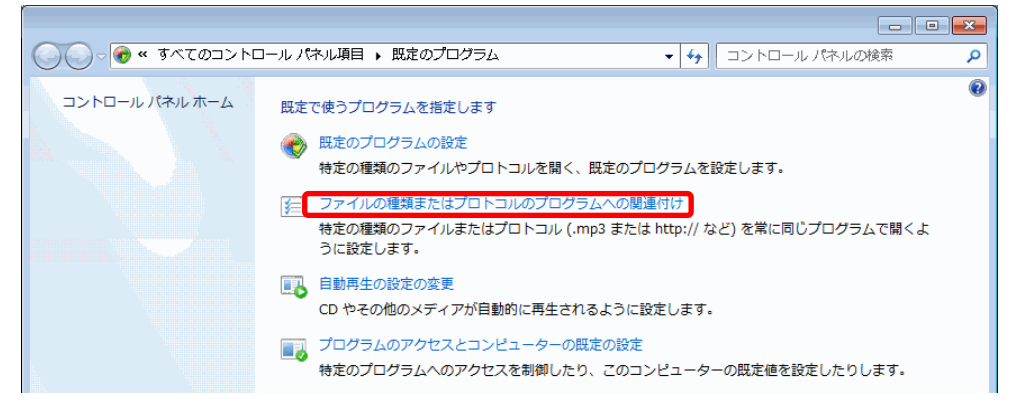

1 / 4 ページ

リストから、kmlを選択して、「プログラムの変更」をクリックします。

| 🔍 🗢 🗹 « 既定               | のプログラム 🕨 関連付けを設定する                                         | ▼ ◆ コントロール パネルの検索                      |
|--------------------------|------------------------------------------------------------|----------------------------------------|
|                          |                                                            |                                        |
| ノアイルの理測または               | よノロトコルを特定のノロクフムへ関連付けます。<br>4 トースの地理スのフェイルを明く明定のプログライドままされま | ナー町字のプロガニノも亦声ナスには「プロガニノの亦声」も、          |
| 処張子をクリックする<br>リックしてください。 | SC、その拡張于のファイルを開く既たのフロクラムが表示されま                             | 9。既たのノロクラムを変更するには【ノロクラムの変更】を           |
| Course South             |                                                            |                                        |
|                          | 1                                                          | プログラムの変更                               |
|                          |                                                            |                                        |
| 名前                       | 説明                                                         | 現在の既定プログラム                             |
| ijpeg                    | JPEG イメーン                                                  | Windows フォト ヒユーアー                      |
| jpg. 🔤                   | JPEG イメージ                                                  | Windows フォト ビューアー                      |
| 🖬 .jps                   | JPS ファイル                                                   | NVIDIA 3D Vision Photo Viewer          |
| 遼 .js                    | JScript Script ファイル                                        | Microsoft ® Windows Based Script H     |
| 🌋 .jse                   | JScript Encoded Script ファイル                                | Microsoft ® Windows Based Script H     |
| Js .jsproj               | JavaScript app Project file                                | Microsoft Visual Studio Version Select |
| 🛅 .jtp                   | Journal テンプレート                                             | Windows Journal                        |
| 🦼 .jtx                   | XPS ドキュメント                                                 | XPS ビューアー                              |
| 🔄 .kml                   | KML ファイル                                                   | Google Earth                           |
| s.kmz                    | KMZ ファイル                                                   | Google Earth                           |
|                          | III                                                        | N N                                    |

WIZDOMビューアをクリックしてOKボタンをクリックします。

| ファイルを開くプログラムの選択                  |                         | ×     |
|----------------------------------|-------------------------|-------|
| このファイルの種類を聞くプログラムを選択して           | 【ください:                  |       |
| ファイル: kml                        |                         |       |
| 推奨されたプログラム                       |                         |       |
| Google Earth<br>Google           | WZDOM ビューア<br>(株)ラインテック |       |
| ほかのプログラム                         |                         | — • I |
|                                  |                         |       |
|                                  |                         |       |
|                                  |                         |       |
|                                  |                         |       |
|                                  |                         |       |
|                                  |                         |       |
| ↓ 「▼」この種類のファイルを閉くときは、選択したプログラムを( | :(\)(A)                 | ₩8(B) |
|                                  |                         |       |
|                                  |                         |       |
|                                  | OK [*                   | ャンセル  |

※既にWIZDOMビューアが選択されているように表示されていても行って下さい。

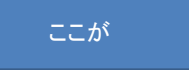

## 閉じるをクリックし、×ボタンで閉じて下さい。

|                                                                                                    | Tel Delle La Delle La |                                          |
|----------------------------------------------------------------------------------------------------|----------------------------------------------------------------------------------------------------|------------------------------------------|
| ●●●   プログラム ・ 既定のプログラム ・ 報連付けを設定する                                                                                              | - 4g 故宗 3                                                                                                    | ● ● ・コントロールパネル ・ プログラム ・ 風速のプログラム ・ 4 検索 |
| T-アイルの構築主たはプロトコルを特定のプログラムへ発展付けます      EXEFをクリックすると、現在、設定で間くプログラムを表示します。設定の     UTくだない。      WIZDOM ビューア     (3) ラインテック      Set | やひうふを変更するには(プログラムの変更)をクリック<br>「クログラムの変更」<br>構成の変更<br>不能にアプレイション<br>不能にアプレイション<br>Windows フォト ギャラリー<br>Windows フォト ギャラリー<br>Windows フォト ギャラリー<br>Windows フォト ギャラリー<br>Windows Jark ギャラリー<br>Windows Jark ギャラリー<br>Windows Jark For Windows<br>Schuther (B) Windows Based Sci<br>Windows Jark for Windows<br>CAUP For Windows<br>CAUP For Windows<br>CAUP For Windows<br>MURLOG 12-07                                                                                                    | Eまで扱うプログラムを登録してくたたい。                     |

2 / 4 ページ

スタートボタンを右クリックして、エクスプローラを開きます

|    | -       | And the second second s |    |   |
|----|---------|----------------------------------------------------------------------------------------------------|----|---|
| G  | プロパティ(P | १)                                                                                                    |    |   |
| -/ | エクスプロー  | ·ラーを開く(                                                                                                    | P) |   |
|    | (s 6    | J 🔽                                                                                                    | U  | P |

ビューアのインストール先フォルダを確認します。 「c:¥cmu」フォルダを開きます。

|                                                                                                    |                          |                  |           |          |   | × |
|----------------------------------------------------------------------------------------------------|--------------------------|------------------|-----------|----------|---|---|
| ◎ ● ● ● ● □ンピューター ● □-カルディスク                                                                                                    | (C:) ▶ CMU ▶             |                  | 👻 🍫 СМИФЯ | 食索       |   | ٩ |
| 整理 ▼ 🥘 開く ▼ 印刷 新しいフォルダー                                                                                                    | -                        |                  |           | :<br>:== | • | 0 |
| A                                                                                                    | 名前                       | 更新日時             | 種類        | サイズ      |   | * |
| I ンピューター     I     I |                          |                  | 1 1 1 1 1 |          |   |   |
|                                                                                                    | CMIDCHK.INI              | 2014/06/06 21:55 | 構成設定      | 1 KB     |   |   |
|                                                                                                    | 🛃 cmidcnfg. exe          | 2010/11/22 21:33 | アプリケーション  | 136 KB   |   |   |
| СМИ                                                                                                    | EMUNIT.INI               | 2014/09/02 8:19  | 構成設定      | 1 KB     |   |   |
| 📙 DiskInfo                                                                                                    | 🗟 CmvCsv.dll             | 2013/04/19 9:48  | アプリケーショ   | 204 KB   |   |   |
| 冯 gaiji                                                                                                    | 🔀 CmVWeb.exe             | 2013/09/27 10:59 | アプリケーション  | 600 KB   |   | E |
| 🤚 My Installations                                                                                                    | CMVWEB.INI               | 2014/09/10 17:00 | 構成設定      | 1 KB     |   |   |
|                                                                                                    | 🚳 cmvwin.dll             | 2013/09/12 18:48 | アプリケーショ   | 2,080 KB |   |   |
| Perfl ors                                                                                                    | 🔳 Ending. SCH            | 2014/06/06 21:55 | SCH ファイル  | 0 KB     |   | - |
| CMVWEB.INI 更新日時: 2014/09/10 17:00<br>構成設定 サイズ: 338 バイト                                                                                                    | ) 作成日時: 2014/06/06 21:55 |                  |           |          |   |   |

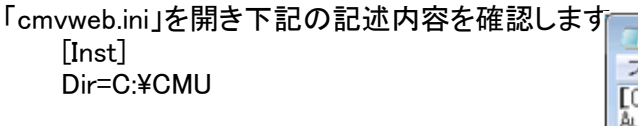

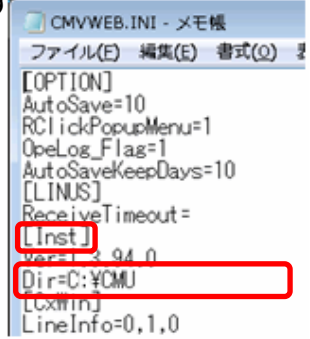

## エクスプローラで、ビューアのインストール先フォルダを開きます。

|                    | ルレディスク (C:) 🕨 CMU 🕨 |                  |           | <b>- 4</b> 9 ( |
|--------------------|---------------------|------------------|-----------|----------------|
| 整理 ▼ ライブラリに追加 ▼ 共有 | ▼ 新しいフォルダー          |                  |           |                |
| ■ ピクチャ             | ▲ 名前 <sup>▲</sup>   | 更新日時             | 種類        | サイズ            |
| ■ ビデオ              | ) CDATA             | 2014/09/01 8:26  | ファイル フォル… |                |
| ● ミュージック           | 📄 🔑 CPROG           | 2014/08/27 19:41 | ファイル フォル… |                |
|                    | 🐌 KmlBax            | 2014/09/01 9:26  | ファイル フォル… |                |
| 👰 コンピューター          | 🐌 ハンコMDB            | 2014/06/06 21:55 | ファイル フォル… |                |
| 🐔 ローカル ディスク (C:)   | 🚳 cmidchk.dll       | 2010/11/22 21:25 | アプリケーショ   | 152 KB         |
| CMU                | 👔 CMIDCHK.INI       | 2014/06/06 21:55 | 構成設定      | 1 KB           |
|                    | 🌆 cmidenfg. exe     | 2010/11/22 21:33 | アプリケーション  | 136 KB         |
| periodys           | CMUNIT.INI          | 2014/09/02 8:19  | 構成設定      | 1 KB           |
| 🎍 Program Files    | 🚳 CmvCsv.dll        | 2013/04/19 9:48  | アプリケーショ   | 204 KB         |
| 🄑 Temp             | 🔀 CmVWeb.exe        | 2013/09/27 10:59 | アプリケーション  | 600 KB         |
| 🐌 Windows -        | CMVWEB.INI          | 2014/09/10 17:00 | 構成設定      | 1 KB           |
| 鷆 ユーザー             | is cm∨win.dll       | 2013/09/12 18:48 | アプリケーショ   | 2,080 KB       |

3 / 4 ページ

cmvweb(.exe)アプリケーションを右クリックして「管理者として実行」を行います。 ユーザーアカウント制御のメッセージが表示されることがあります。「はい」を押します。 「プログラムの登録が完了しました。」のメッセージをOKしたら完了です。

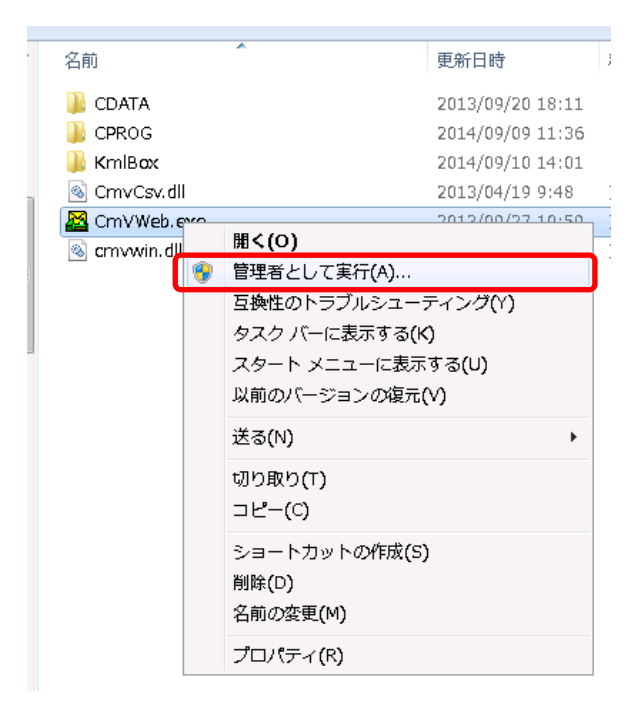

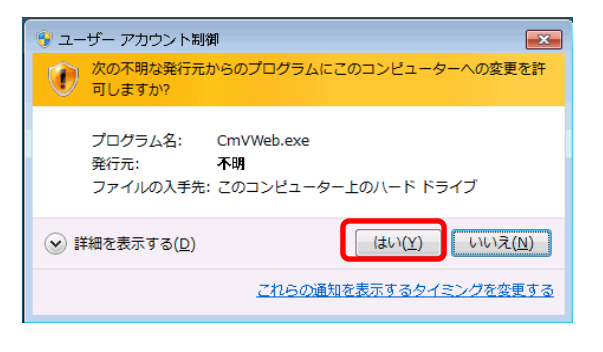

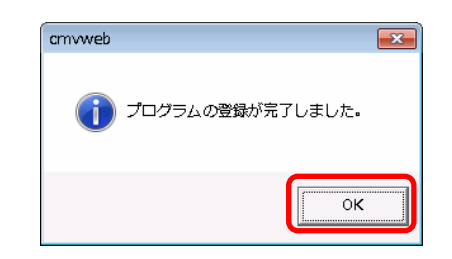

## エク<u>スプローラを閉じます。</u>

|                         |                                                       |                                                                                                    |                                                                         |                              |   | X |
|-------------------------|-------------------------------------------------------|----------------------------------------------------------------------------------------------------|-------------------------------------------------------------------------|------------------------------|---|---|
|                         | ▶ takenaka_app ▶ CMU ▶                                |                                                                                                    | 🛨 🗲 СМИФВ                                                               | 氣                            |   | ٩ |
| 整理 ▼ ライブラリに追加 ▼ 共有 ▼ 新し | いフォルダー                                                |                                                                                                    |                                                                         |                              | • | 0 |
| <b>^</b>                | 名前                                                    | 更新日時                                                                                                    | 種類                                                                      | サイズ                          |   |   |
| ■ コンピューター               | CDATA CPROG KmlBax CmvCsv.dll CmvVweb.exe Cmvvwin.dll | 2013/09/20 18:11<br>2014/09/09 11:36<br>2014/09/10 14:01<br>2013/04/19 9:48<br>2013/09/27 10:59<br>2013/09/12 18:48 | ファイル フォル…<br>ファイル フォル…<br>ファイル フォル…<br>アプリケーショ…<br>アプリケーション<br>アプリケーショ… | 204 KB<br>600 KB<br>2,080 KB |   |   |
| 6個の項目                   |                                                       |                                                                                                    |                                                                         |                              |   |   |